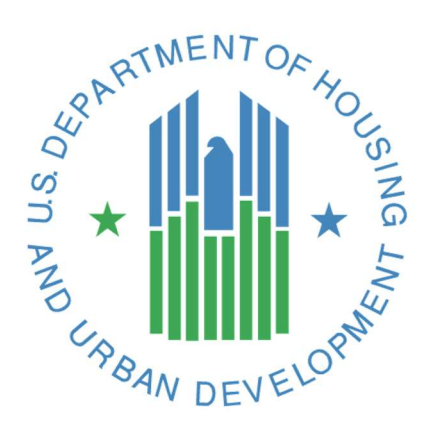

FHA Catalyst: Mortgagee Administrator Role

# **User Guide**

### **U.S. Department of Housing and Urban Development**

July 2023

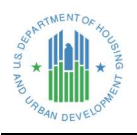

### **Solution Information**

|                         | Information  |
|-------------------------|--------------|
| Solution Name           | FHA Catalyst |
| Solution Acronym        | TORCH        |
| Document Owner          | ΟCIO         |
| Primary Segment Sponsor | ΟCIO         |
| Version/Release Number  | 1.6          |

## **Document History**

| Version No. | Date       | Author         | Revision Description                                                          |
|-------------|------------|----------------|-------------------------------------------------------------------------------|
| 1.0         | 11/01/2021 | ΟCIO           |                                                                               |
| 1.1         | 02/10/2022 | HUD Contractor | Added SFDMS functionality                                                     |
| 1.2         | 03/22/2022 | HUD Contractor | Added notes on page 12 for SFDMS permission set assignments                   |
| 1.3         | 9/30/2022  | HUD Contractor | Added update for 'M ID' field update for SFH Claims users                     |
| 1.4         | 2/10/2023  | HUD Contractor | Added information concerning the automated account freeze process             |
| 1.5         | 3/23/2023  | HUD Contractor | Grammar changes                                                               |
| 1.6         | 7/12/2023  | HUD Contractor | Added Relationship to Mortgagee, 508 compliance, language updated for clarity |

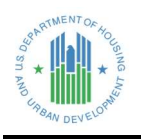

# Table of Contents

| 1. | Overview - FHA Catalyst: Mortgagee Administrator Role1                    |
|----|---------------------------------------------------------------------------|
|    | 1.1 Navigating the FHA Catalyst: Mortgagee Administrator Role User Guide1 |
| 2. | Getting Started1                                                          |
|    | 2.1 Becoming a Mortgagee Administrator1                                   |
|    | 2.2 FHA Catalyst Landing Page                                             |
|    | 2.3 Account Management Page                                               |
| 3. | Onboarding a new User                                                     |
|    | 3.1 Create a new Contact record for the User                              |
|    | 3.2 Assign the User a Username to access the FHA Catalyst platform        |
|    | 3.3 Assign the User the applicable Permission Set                         |
| 4. | Manage Users                                                              |
|    | 4.1 Edit Contact information for a Mortgagee User                         |
|    | 4.2 Reset a Password for a Mortgagee User12                               |
|    | 4.3 Freeze/Unfreeze a Mortgagee User Account                              |
|    | 4.3.1 Manually Freezing a User's Account13                                |
|    | 4.3.2 Automatic Freezing of Users' Accounts14                             |
|    | 4.4 Disable a Mortgagee User Account14                                    |
|    | 4.5 Deactivate a Mortgagee User Account15                                 |
| 5. | Getting Help                                                              |

# Table of Figures

| Figure 1: FHA Catalyst Home Page – Account Management | 2   |
|-------------------------------------------------------|-----|
| Figure 2: Institution Users Tab                       | . 3 |
| Figure 3: Search Bar                                  | . 3 |
| Figure 4: Manage Permissions Tab                      | 4   |
| Figure 5: User Report Tab                             | . 5 |
| Figure 6: Onboard a New User                          | . 6 |
| Figure 7: New Contact Screen                          | 7   |
| Figure 8: New Contact – MID and Certification         | 8   |

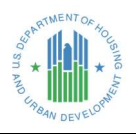

#### FHA Catalyst: Mortgagee Administrator Role

| Figure 9: Contact Detail Page                          | 9  |
|--------------------------------------------------------|----|
| Figure 10: User Detail Page                            | 9  |
| Figure 11: Manage Permissions Menu Option              | 10 |
| Figure 12: Edit Assignment Screen                      | 11 |
| Figure 13: Contact Detail Page                         | 12 |
| Figure 14: Reset Password                              | 13 |
| Figure 15: Password Reset Notification Email for Users | 13 |
| Figure 16: Freeze the Mortgagee User                   | 14 |
| Figure 17: Unfreeze the Mortgagee User                 | 14 |
| Figure 18: Disable Customer User                       | 15 |
| Figure 19: Deactivate a User                           | 15 |
| Figure 20: Reactivate an Inactive User                 | 16 |

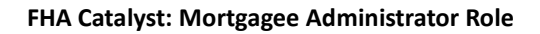

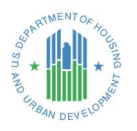

# 1. Overview - FHA Catalyst: Mortgagee Administrator Role

The Mortgagee Administrator Role is a new role for Mortgagees to onboard and manage all users in their institution in *FHA Catalyst*, the web-based system for the Federal Housing Administration (FHA). Once the Mortgagee Administrator Role has been granted to a user, these Mortgagee Administrators can onboard, manage, freeze/unfreeze, and disable/deactivate all users in their institution.

This guide explains how to use the Mortgagee Administrator Role. Please refer to the Single Family Housing Policy Handbook 4000.1 for in-depth information on FHA policy, event definitions, reporting timeframes, data elements, and post-audit requirements.

#### 1.1 Navigating the FHA Catalyst: Mortgagee Administrator Role User Guide

The table of contents for this guide is both searchable and linked. Selecting any of the chapter titles or subheadings will take users directly to the associated section. Users can navigate back to the table of contents by scrolling back to the start of the guide or using the <u>return to table of contents</u> links at the end of each section.

This guide features step-by-step instructions. Numbered lists, bullets, and screenshots are used to give the step-by-step instructions for completing tasks in *FHA Catalyst*.

#### Step-by-Step Instructions

- 1. Instructions describing how to complete tasks appear in lists.
- 2. Words that point to links or buttons that the user needs to select will appear in bold.
- 3. Screenshots show each page or window involved in the task.
- 4. The screenshot may also include boxes, lines, and labels that show which part of the page is important.

#### Return to table of contents

# 2. Getting Started

This section defines the basic functionalities of *FHA Catalyst* as well as specific terminology to help Mortgagees navigate the system and describes how Mortgagees onboard and manage users using the Mortgagee Administrator Role.

#### 2.1 Becoming a Mortgagee Administrator

User access for FHA-approved Mortgagees is managed by Mortgagee Administrators for the institution. To add or remove a Mortgagee Administrator, download the "FHA Catalyst User Access **Request Form**" on the <u>FHA Catalyst website</u> and send it to the FHA Resource Center at <u>answers@hud.gov</u>.

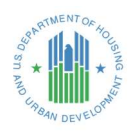

#### 2.2 FHA Catalyst Landing Page

Once the Mortgagee Administrator role has been granted, the Mortgagee Administrator will be able to view and select **Account Management** *Catalyst* Landing Page. The option will take the Mortgagee Administrator to the Institution Users Page, where all users in their organization are displayed on the dropdown list under their **Username** on the *FHA*.

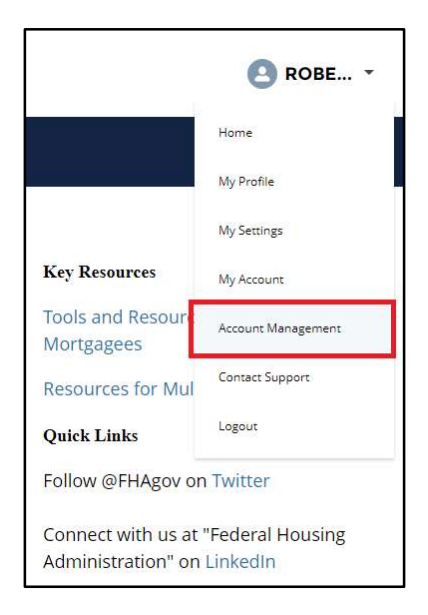

Figure 1: FHA Catalyst Home Page – Account Management

- 1. The FHA Catalyst Landing Page contains the follow items:
  - The **Username** is displayed on the top right of the screen. Users can view their profile and logout when selecting their Username.
  - The **Module** logo is displayed on the center of the page where users will need to select to access the Application. Please note that Module access is provided to Mortgagees based on what they are currently using in *FHA Catalyst*.
  - **Key Resources** are provided on the right of the page where users can access additional resources.
  - **Quick Links** are provided on the right of the page where users can access FHA social media and send any questions or comments to the FHA Resource Center.
- 2. Select **Account Management** from the menu to access the Account Management page.

#### 2.3 Account Management Page

1. The Account Management page allows Mortgagee Administrators to manage their institution's users and onboard new users. It has three tabs, starting with Institution Users.

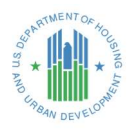

|          | UTION USERS MAN<br>Contacts<br>User Contact List | AGE     | PERMISSIONS USE            | ER    | REPORT                 |        |   |       |                          |        | Ne             | ew    | Printabl | e View |
|----------|--------------------------------------------------|---------|----------------------------|-------|------------------------|--------|---|-------|--------------------------|--------|----------------|-------|----------|--------|
| 11 items | • Sorted by Name • Filtered b                    | y All c | ontacts - Lender Contact F | ilter | • Updated a few second | ds ago |   |       | $Q_{c}$ Search this list |        | \$ <b>\$</b> - |       | Cł       | C Y    |
|          | Name 1                                           | $\sim$  | Account Name               | ~     | Title V                | Phone  | ~ | Email | ~                        | Owne   | e v            | Owne  | r v      |        |
| 1        | Bhavani village                                  |         | THE VILLAGE - OLAPC        |       |                        |        |   | b     |                          | Sarith | а              | Bingi |          |        |
| 2        | Blaise Zacharias                                 |         | THE VILLAGE - OLAPC        |       |                        |        |   |       |                          |        |                | API   |          | •      |
| 3        | Genevieve Zacharias                              |         | THE VILLAGE - OLAPC        |       |                        |        |   |       |                          | Mark   |                | Zacha | rias     | v      |
| 4        | Mark Zacharias Lender                            |         | THE VILLAGE - OLAPC        |       |                        |        |   | m     |                          | Mark   |                | Zacha | rias     | w      |
| 5        | Robert Marney Village                            |         | THE VILLAGE - OLAPC        |       | Claim Specialist       |        |   | rr    |                          | Mark   |                | Zacha | rias     | ×      |

Figure 2: Institution Users Tab

- 2. The **Institution Users tab** lists contacts in your institution. Each Contact record is associated with exactly one user.
  - To sort users, select the name of the column header. The arrow next to the column header indicates whether the field is sorted ascending or descending.
  - To update your filter criteria, select a view using the drop-down next to the title. For example, the "User Contact List" view includes all users in your institution.
  - To make a filter the default view every time you navigate to the page, select the Pin icon next to the drop-down.
  - To view or edit a user's contact information, select their Name to navigate to the Contact page. (See section 4 for details.)
  - To view your lender account's information, select the Account Name to navigate to the Account page. (To change this information, contact HUD.)
- 3. The **New** button allows the Mortgagee Administrator to create a new User Contact in the institution. (See section 3 for details.)
- 4. The **Printable View** button allows the Mortgagee Administrator to run a partial report of users in the institution, depending on the current filter.

| items • Sorted by Name • Filtered by All contacts - Lender Contact Filter • Updated a few seconds ago          Name ↑       Account Name       Title       Phone       Email       Owner       Owner L         1       Blaise Zacharias       THE VILLAGE - OLAPC       mzacharias@verizon.net       API         2       Genevieve Zacharias       THE VILLAGE - OLAPC       mzacharias@pyramidsystems.com       Mark       Zacharias | <u></u> | User Contact List 🔻              | #      | •                             |        |                              |       |         |   |          |                        |   |        | N   | ew      | Printab | le Vi | ew |
|----------------------------------------------------------------------------------------------------|---------|----------------------------------|--------|-------------------------------|--------|------------------------------|-------|---------|---|----------|------------------------|---|--------|-----|---------|---------|-------|----|
| Name ↑       Account Name       Title       Phone       Email       Owner       Owner L         1       Blaise Zacharias       THE VILLAGE - OLAPC       mzacharias@verizon.net       API         2       Genevieve Zacharias       THE VILLAGE - OLAPC       mzacharias@pyramidsystems.com       Mark       Zacharias                                                                                                    | items   | • Sorted by Name • Filtered by A | ll con | itacts - Lender Contact Filte | er • U | pdated a <mark>f</mark> ew s | iecon | nds ago |   |          | Q zach                 |   | ۵      | ¢ • | •       | Cł      | C     | Y  |
| 1     Blaise Zacharias     THE VILLAGE - OLAPC     mzacharias@verizon.net     API       2     Genevieve Zacharias     THE VILLAGE - OLAPC     mzacharias@pyramidsystems.com     Mark     Zacharias                                                                                                    |         | Name 1                           | ~      | Account Name                  | ~      | Title 🗸                      | - P   | hone 🔨  | E | mail     |                        | ~ | Owner. | ~   | Owner   | L ~     | -     |    |
| 2 Genevieve Zacharias THE VILLAGE - OLAPC mzacharias@pyramidsystems.com Mark Zacharias                                                                                                    | 1       | Blaise Zacharias                 |        | THE VILLAGE - OLAPC           |        |                              |       |         | m | nzachari | ias@verizon.net        |   |        |     | API     |         |       | ٣  |
|                                                                                                    | -a-     | Genevieve Zacharias              |        | THE VILLAGE - OLAPC           |        |                              |       |         | m | nzachari | ias@pyramidsystems.com |   | Mark   |     | Zachari | as      |       | Ŧ  |

#### Figure 3: Search Bar

5. **The Search bar** allows the Mortgagee Administrator to search for a specific user. Enter two or more letters in the search bar and place a space between them, then press **Enter** to search.

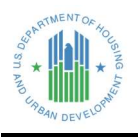

- To clear a search and return to the full list view, select the "x" icon in the search bar or delete the entry and press Enter.
- 6. The **Manage Permissions tab** displays a list of users in your institution and provides access to common administrative actions.
  - To sort users, select the name of the column header. The arrow next to the column header indicates whether the field is sorted ascending or descending.
  - To grant or remove a user's roles in different FHA Catalyst modules, select "Manage Permissions" from the drop-down next to the user's name. (See section 3.3 for details.)
  - To activate or deactivate a user or to reset their password, select the corresponding option from the drop-down next to the user's name. (See section 4 for details.)

| INSTIT                 | UTION USERS                                                   | ANAGE PERMISSION     | S USER REPORT               |   |       |          |                    |
|------------------------|---------------------------------------------------------------|----------------------|-----------------------------|---|-------|----------|--------------------|
| Accou<br>Cor<br>9 item | unts > THE VILLAGE -<br>nmunity Mem<br>ns • Updated 4 minutes | OLAPC<br>bers<br>ago |                             |   |       |          | Add Member         |
|                        | Full Name                                                     | ~                    | Email                       | ~ | Title | ✓ Active | ×                  |
| 1                      | saritha village                                               |                      | sbingi@psi-it.com           |   |       | <b>v</b> |                    |
| 2                      | Bhavani village                                               |                      | bbalasubramanian@psi-it.com |   |       | V        | Deactivate         |
| 3                      | Mark Lender                                                   |                      |                             |   |       | <b>v</b> | Edit Member        |
| 4                      | Shirley Village                                               |                      | shsiao@psi-it.com           |   |       |          | Reset Password     |
| 5                      | Saeed Test Village                                            |                      | sqasim@psi-it.com           |   |       |          | Manage Permissions |

#### Figure 4: Manage Permissions Tab

- 7. The **User Report tab** displays a combined report of all users in your institution with both contact information and user permissions.
  - To sort users, select the name of the column header. The arrow next to the column header indicates whether the field is sorted ascending or descending.
  - To edit a user's contact info, select their First Name. (See section 3.1 for details.)
  - To download the contents of this tab as a CSV file for analysis in Microsoft Excel or similar products, select "Download CSV User Report".

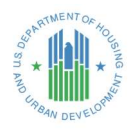

| INSTI | TUTION USERS    | MANAGE PERM     | ISSIONS | USER   | REPORT   |        |                                                        |             |           |        |           |        |                                                                       |
|-------|-----------------|-----------------|---------|--------|----------|--------|--------------------------------------------------------|-------------|-----------|--------|-----------|--------|-----------------------------------------------------------------------|
| T.    | User Report     | With Permission | n Sets  |        |          |        |                                                        |             |           |        |           |        |                                                                       |
| Do    | wnload CSV User | Report          |         |        |          |        |                                                        |             |           |        |           |        |                                                                       |
|       | First Name      | 🗸 🛛 Last Name 🗸 | M ID    | $\sim$ | Username | $\sim$ | Permissio 🗸                                            | Relations V | Is Active | $\sim$ | Is Frozen | $\sim$ | Profile Na… ∨                                                         |
| 1     | Genevieve       | Zacharias       |         |        | m        |        | FHA Claims                                             | Employee    | true      |        | false     |        | HUD Lender<br>Customer<br>Community Plus<br>User Profile              |
| 2     | saeednew        | village         |         |        | s        | ⊐      | Manage Claim<br>Reports, Native<br>Advantage<br>Claims | Employee    | true      |        | false     |        | NTV Lender<br>Customer<br>Community Plus<br>Profile                   |
| 3     | Robert          | Village         | M12345  |        | rr       | =      | FHA Claims                                             | Employee    | true      |        | true      |        | HUD Lender<br>Customer<br>Community Plus<br>User - Delegated<br>Admin |

Figure 5: User Report Tab

Return to table of contents

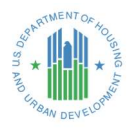

# 3. Onboarding a new User

This section illustrates how a Mortgagee Administrator onboards a new User for their organization. Onboarding a new user is a three-step process: first create a contact, then a customer user, then assign permission sets. To manage existing users, see section 4.

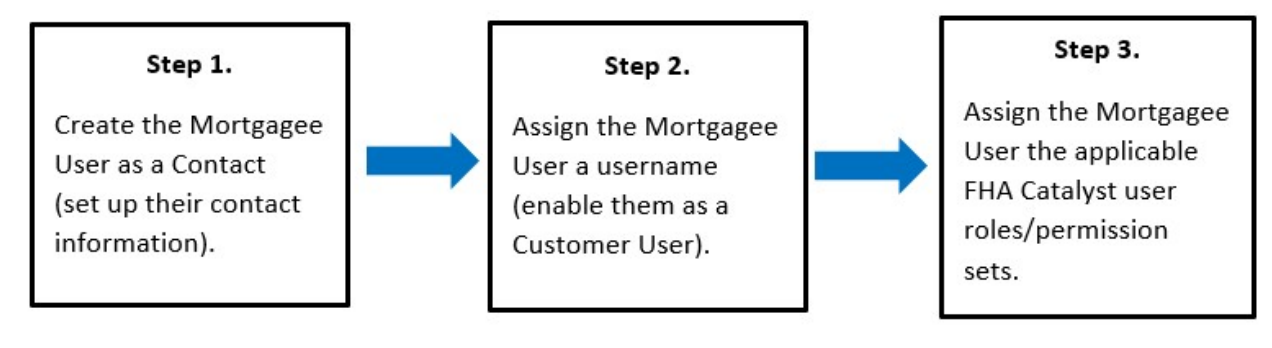

**NOTE:** To add a new Mortgagee Administrator to your institution, **do not onboard the user in FHA Catalyst.** Instead, set up the user as a Coordinator in the *FHA Connection* system. The user will automatically be created in FHA Catalyst and will be able to manage their own contact information and permissions.

#### 3.1 Create a new Contact record for the User

1. To onboard a new Mortgagee User, select the **New** button.

| LI C | Contact<br>User | s<br>Contact List | AGE PE     AGE PE | RMI55IONS    | ilter • Updat | ted a f | lew seconds | 096 | Select to na<br>New Co | avigate to th<br>ntact Page | ne        | New Printable      | e View |
|------|-----------------|-------------------|-------------------|--------------|---------------|---------|-------------|-----|------------------------|-----------------------------|-----------|--------------------|--------|
|      |                 | Name 4            | ~                 | Account Na 🗸 | Title         | ~       | Phone       | ~   | Email                  | ~                           | Owner F ∨ | Owner Last Name $$ |        |
| 1    |                 | Test Lender       |                   | Account A    |               |         |             |     |                        |                             |           |                    | ٠      |
| 2    |                 |                   |                   | Account A    |               |         |             |     |                        |                             |           |                    | Ŧ      |
|      |                 |                   |                   |              |               |         |             |     |                        |                             |           |                    |        |

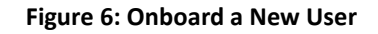

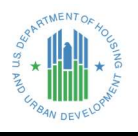

2. The New Contact Screen is displayed, which allows the Mortgagee Administrator to enter **Contact Information** for the new Mortgagee User.

| Contact Information                |   |                 |   |
|------------------------------------|---|-----------------|---|
| *Name                              |   | Contact Owner   |   |
| Salutation                         |   | Robert Village  |   |
| None                               | • |                 |   |
| First Name                         |   |                 |   |
| Linda                              |   |                 |   |
| Middle Name                        |   |                 |   |
|                                    |   |                 |   |
| *Last Name                         |   |                 |   |
| Lender                             |   |                 |   |
| Suffix                             |   |                 |   |
|                                    |   |                 |   |
| Account Name                       |   | Reports To      |   |
|                                    |   | Search Contacts | Q |
|                                    |   |                 |   |
| Title                              |   | Department      |   |
| Sample Job Title                   |   |                 |   |
| Email                              |   | Fax             |   |
| linda@lender.com                   |   |                 |   |
| Phone                              |   |                 |   |
|                                    |   |                 |   |
| Mobile                             |   |                 |   |
| 571-123-4567                       |   |                 |   |
| *Relationship of User to Mortgagee |   |                 |   |
| Employee                           | • |                 |   |

#### Figure 7: New Contact Screen

- 3. Enter Contact First Name, Last Name, Email, Relationship to Mortgagee, and any other desired information.
  - a. Required fields are marked with a red asterisk.
  - b. **FHA Claims Users:** For users who will be submitting FHA Claims, you must populate the 'M ID' field under the 'Additional Information' section at the bottom of the Contact record, and you must enter 'Employee' in the 'Relationship to Mortgagee' drop-down.
    - i. Note: This 'M ID' field is the FHA Connection ID# / Mainframe ID / M-ID. It would have a format like "MXXXXX".

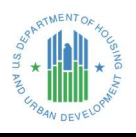

| Q       Search Address         Mailing Street                                                                                                    |  |
|----------------------------------------------------------------------------------------------------|--|
| Mailing Street Mailing City Mailing Mailing City Mailing Mailing City Mailing Zip/Postal Code Mailing Zip/Postal Code Mailing Zip/Postal Code Mailing Zip/Postal Code Mailing Country Mailing Zip/Postal Code Mailing Country Mailing Zip/Postal Code Mailing Country Mailing Country Mailing |  |
| Mailing         Mailing City         State/Province         Mailing Zip/Postal Code         Mailing Zip/Postal Code         Mailing Zip/Postal Code         Mailing Zip/Postal Code         Mailing Zip/Postal Code         Mailing Zip/Postal Code         Mailing Zip/Postal Code         Mailing Zip/Postal Code         Mailing Zip/Postal Code         Mailing Country         Catalyst System State         Additional Information         MZ1234         Certification         Acknowledge         Ic confirm and acknowledge that my employer (Mortgagee).         by and through its authorized representative(S), has a continuing responsibility to immediately update or iterminate, as applicable, the user's access to and registration for the FHA Catalyst system if the user ceases to have the authority to engage in the selected activities and functions on Mortgagee's behalf.         By Clicking Save, I certify that all the information I provided in this user registration is true, accurate, and complete. I acknowledge that the submission of any false, fictitious, or fraudulent statement, representation, or certification in this user registration may result in criminal, civil, and/or administrative sanctions, including fines, penalties, and/or                                                                                                    |  |
| Mailing         Mailing City         State/Province         Mailing Zip/Postal Code         Mailing Zip/Postal Code         Mailing Zip/Postal Code         Mailing Zip/Postal Code         Mailing Zip/Postal Code         Mailing Zip/Postal Code         Mailing Zip/Postal Code         Mailing Zip/Postal Code         Mailing Country         Additional Information         MID         MZ1234         Certification         Acknowledge         Iconfirm and acknowledge that my employer (Mortgagee), by and through its authorized representative(s), has a continuing responsibility to immediately update or iterminate, as applicable, the user's access to and registration for the FHA Catalyst system if the user ceases to have the authority to engage in the selected activities and functions on Mortgagee's behalf.         By Clicking Save, I certify that all the information I provided in this user registration is true, accurate, and complete. I acknowledge that the submission of any false, fictitious, or fraudulent statement, representation, or certification in this user registration may result in criminal, civil, and/or administrative sanctions, including fines, penalties, and/or                                                                                                    |  |
| Mailing         Mailing City         State/Province         Mailing Zip/Postal Code         Mailing Zip/Postal Code         Mailing Zip/Postal Code         Mailing Zip/Postal Code         Mailing Zip/Postal Code         Mailing Country         Additional Information         MID         MZ1234         Certification         Acknowledge         I confirm and acknowledge that my employer (Mortgagee), by and through its authorized representative(s), has a continuing responsibility to immediately update or iterminate, as applicable, the user's access to and registration for the FHA Catalyst system if the user ceases to have the authority to engage in the selected activities and functions on Mortgagee's behalf.         By clicking Save, I certify that all the information I provided in this user registration is true, accurate, and complete. I acknowledge that the submission of any false, fictitious, or fraudulent statement, representation, or certification in this user registration may result in criminal, civil, and/or administrative sanctions, including fines, penalties, and/or                                                                                                    |  |
| Mailing City State/Province Mailing City State/Province Mailing Zip/Postal Code Mailing Country Mailing Zip/Postal Code Mailing Country Additional Information MID MZ1234 Certification Acknowledge I confirm and acknowledge that my employer (Mortgagee), by and through its authorized representative(s), has a continuing responsibility to immediately update or terminate, as applicable, the user's access to and registration for the FHA Catalyst system if the user ceases to have the authority to engage in the selected activities and functions on Mortgagee's behalf. By Clicking Save, I certify that all the information I provided in this user registration is true, accurate, and complete. I acknowledge that the submission of any false, fictitious, or fraudulent statement, representation, or certification in this user registration may result in criminal, civil, and/or administrative sanctions, including fines, penalties, and/or                                                                                                    |  |
| Mailing Zip/Postal Code Mailing Country  Additional Information  MID MZ1234  Certification  Lconfirm and acknowledge that my employer (Mortgagee). by and through its authorized representative(s), has a continuing responsibility to immediately update or terminate, as applicable, the user's access to and registration for the FHA Catalyst system if the user ceases to have the authority to engage in the selected activities and functions on Mortgagee's behalf. By clicking Save, I certify that all the information I provided in this user registration is true, accurate, and complete. I acknowledge that the submission of any false, fictitious, or fraudulent statement, representation, or certification in this user registration may result in criminal, civil, and/or administrative sanctions, including fines, penalties, and/or                                                                                                    |  |
| Mailing Lip/Postal Lode Mailing Lountry Additional Information MID MZ1234 Certification Acknowledge Lonfirm and acknowledge that my employer (Mortgagee). by and through its authorized representative(s), has a continuing responsibility to immediately update or terminate, as applicable, the user's access to and registration for the FHA Catalys system if the user ceases to have the authority to engage in the selected activities and functions on Mortgagee's behalf. By clicking Save, I certify that all the information I provided n this user registration is true, accurate, and complete. I acknowledge that the submission of any false, fictitious, or fraudulent statement, representation, or certification in this user registration may result in criminal, civil, and/or                                                                                                    |  |
| Additional Information MID MZ1234 Certification Acknowledge I confirm and acknowledge that my employer (Mortgagee), by and through its authorized representative(5), has a continuing responsibility to immediately update or terminate, as applicable, the user's access to and registration for the FHA Catalyst system if the user ceases to have the authority to engage in the selected activities and functions on Mortgagee's behalf. By clicking Save, I certify that all the information I provided in this user registration is true, accurate, and complete. I acknowledge that the submission of any false, fictitious, or fraudulent statement, representation, or certification in this user registration may result in criminal, civil, and/or administrative sanctions, including fines, penalties, and/or                                                                                                    |  |
| Additional Information  M ID MZ1234  Certification  Acknowledge I confirm and acknowledge that my employer (Mortgagee), by and through its authorized representative(s), has a continuing responsibility to immediately update or terminate, as applicable, the user's access to and registration for the FHA Catalyst system if the user ceases to have the authority to engage in the selected activities and functions on Mortgagee's behalf.  By clicking Save, I certify that all the information I provided n this user registration is true, accurate, and complete. I acknowledge that the submission of any false, fictitious, or fraudulent statement, representation, or certification in this user registration may result in criminal, civil, and/or administrative sanctions, including fines, penalties, and/or                                                                                                    |  |
| M ID<br>MZ1234<br>Certification<br>Acknowledge<br>I confirm and acknowledge that my employer (Mortgagee),<br>by and through its authorized representative(s), has a<br>continuing responsibility to immediately update or<br>terminate, as applicable, the user's access to and<br>registration for the FHA Catalyst system if the user ceases<br>to have the authority to engage in the selected activities<br>and functions on Mortgagee's behalf.<br>By clicking Save, I certify that all the information I provided<br>in this user registration is true, accurate, and complete. I<br>acknowledge that the submission of any false, fictitious, or<br>fraudulent statement, representation, or certification in<br>this user registration may result in criminal, civil, and/or<br>administrative sanctions, including fines, penalties, and/or                                                                                                    |  |
| MZ1234<br>Certification<br>Acknowledge<br>I confirm and acknowledge that my employer (Mortgagee),<br>by and through its authorized representative(s), has a<br>continuing responsibility to immediately update or<br>terminate, as applicable, the user's access to and<br>registration for the FIA Catalyst system if the user ceases<br>to have the authority to engage in the selected activities<br>and functions on Mortgagee's behalf.<br>By clicking Save, I certify that all the information I provided<br>in this user registration is true, accurate, and complete. I<br>acknowledge that the submission of any false, fictitious, or<br>fraudulent statement, representation, or certification in<br>this user registration may result in criminal, civil, and/or<br>administrative sanctions, including fines, penalties, and/or                                                                                                    |  |
| Certification<br>Acknowledge<br>Loofirm and acknowledge that my employer (Mortgagee),<br>by and through its authorized representative(s), has a<br>continuing responsibility to immediately update or<br>terminate, as applicable, the user's access to and<br>registration for the FIA Catalyst system if the user ceases<br>to have the authority to engage in the selected activities<br>and functions on Mortgagee's behalf.<br>By clicking Save, I certify that all the information I provided<br>in this user registration is true, accurate, and complete. I<br>acknowledge that the submission of any false, fictitious, or<br>fraudulent statement, representation, or certification in<br>this user registration may result in criminal, civil, and/or<br>administrative sanctions, including fines, penalties, and/or                                                                                                    |  |
| Certification<br>Acknowledge<br>Lonfirm and acknowledge that my employer (Mortgagee),<br>by and through its authorized representative(s), has a<br>continuing responsibility to immediately update or<br>terminate, as applicable, the user's access to and<br>registration for the FIA Catalyst system if the user ceases<br>to have the authority to engage in the selected activities<br>and functions on Mortgagee's behalf.<br>By clicking Save, I certify that all the information I provided<br>in this user registration is true, accurate, and complete. I<br>acknowledge that the submission of any false, fictitious, or<br>fraudulent statement, representation, or certification in<br>this user registration may result in criminal, civil, and/or<br>administrative sanctions, including fines, penalties, and/or                                                                                                    |  |
| Acknowledge<br>I confirm and acknowledge that my employer (Mortgagee),<br>by and through its authorized representative(s), has a<br>continuing responsibility to immediately update or<br>terminate, as applicable, the user's access to and<br>registration for the FIA Catalyst system if the user ceases<br>to have the authority to engage in the selected activities<br>and functions on Mortgagee's behalf.<br>By clicking Save, I certify that all the information I provided<br>in this user registration is true, accurate, and complete. I<br>acknowledge that the submission of any false, fictitious, or<br>fraudulent statement, representation, or certification in<br>this user registration may result in criminal, civil, and/or<br>administrative sanctions, including fines, penalties, and/or                                                                                                    |  |
| L confirm and acknowledge that my employer (Mortgagee).<br>by and through its authorized representative(s), has a<br>continuing responsibility to immediately update or<br>terminate, as applicable, the user's access to and<br>registration for the FHA Catalyst system if the user ceases<br>to have the authority to engage in the selected activities<br>and functions on Mortgagee's behalf.<br>By clicking Save, I certify that all the information I provided<br>in this user registration is true, accurate, and complete. I<br>acknowledge that the submission of any false, fictitious, or<br>fraudulent statement, representation, or certification in<br>this user registration may result in criminal, civil, and/or<br>administrative sanctions, including fines, penalties, and/or                                                                                                    |  |
| by and through its authorized representative(s), has a<br>continuing responsibility to immediately update or<br>terminate, as applicable, the user's access to and<br>registration for the FHA Catalyst system if the user ceases<br>to have the authority to engage in the selected activities<br>and functions on Mortgagee's behalf.<br>By clicking Save, I certify that all the information I provided<br>in this user registration is true, accurate, and complete. I<br>acknowledge that the submission of any false, fictitious, or<br>fraudulent statement, representation, or certification in<br>this user registration may result in criminal, civil, and/or<br>administrative sanctions, including fines, penalties, and/or                                                                                                    |  |
| continuing responsibility to immediately update or<br>terminate, as applicable, the user's access to and<br>registration for the FHA Catalyst system if the user ceases<br>to have the authority to engage in the selected activities<br>and functions on Mortgagee's behalf.<br>By clicking Save, I certify that all the information I provided<br>in this user registration is true, accurate, and complete. I<br>acknowledge that the submission of any false, fictitious, or<br>fraudulent statement, representation, or certification in<br>this user registration may result in criminal, civil, and/or<br>administrative sanctions, including fines, penalties, and/or                                                                                                    |  |
| terminate, as applicable, the user's access to and<br>registration for the FAA Catalyst system if the user ceases<br>to have the authority to engage in the selected activities<br>and functions on Mortgagee's behalf.<br>By clicking Save, I certify that all the information I provided<br>in this user registration is true, accurate, and complete. I<br>acknowledge that the submission of any false, fictitious, or<br>fraudulent statement, representation, or certification in<br>this user registration may result in criminal, civil, and/or<br>administrative sanctions, including fines, penalties, and/or                                                                                                    |  |
| registration for the FHA. Gatayist system if the User ceases<br>to have the authority to engage in the selected activities<br>and functions on Mortgagee's behalf.<br>By clicking Save, I certify that all the information I provided<br>in this user registration is true, accurate, and complete. I<br>acknowledge that the submission of any false, fictitious, or<br>fraudulent statement, representation, or certification in<br>this user registration may result in criminal, civil, and/or<br>administrative sanctions. Including fines, penalties, and/or                                                                                                    |  |
| to have the authority to engage in the selected activities<br>and functions on Mortgagee's behalf.<br>By clicking Save, I certify that all the information I provided<br>in this user registration is true, accurate, and complete. I<br>acknowledge that the submission of any false, fictitious, or<br>fraudulent statement, representation, or certification in<br>this user registration may result in criminal, civil, and/or<br>administrative sanctions, including fines, penalties, and/or                                                                                                    |  |
| and functions on Morgagee's behair.<br>By clicking Save, I certify that all the information I provided<br>in this user registration is true, accurate, and complete. I<br>acknowledge that the submission of any false, fictitious, or<br>fraudulent statement, representation, or certification in<br>this user registration may result in criminal, civil, and/or<br>administrative sanctions, including fines, penalties, and/or                                                                                                    |  |
| By clicking Save, I certify that all the information I provided<br>in this user registration is true, accurate, and complete. I<br>acknowledge that the submission of any false, fictitious, or<br>fraudulent statement, representation, or certification in<br>this user registration may result in criminal, civil, and/or<br>administrative sanctions, including fines, penalties, and/or                                                                                                    |  |
| in this user registration is true, accurate, and complete. I<br>acknowledge that the submission of any false, fictitious, or<br>fraudulent statement, representation, or certification in<br>this user registration may result in criminal, civil, and/or<br>administrative sanctions, including fines, penalties, and/or                                                                                                    |  |
| acknowledge that the submission of any false, fictitious, or<br>fraudulent statement, representation, or certification in<br>this user registration may result in criminal, civil, and/or<br>administrative sanctions, including fines, penalties, and/or                                                                                                    |  |
| fraudulent statement, representation, or certification in<br>this user registration may result in criminal, civil, and/or<br>administrative sanctions, including fines, penalties, and/or                                                                                                    |  |
| this user registration may result in criminal, civil, and/or<br>administrative sanctions, including fines, penalties, and/or                                                                                                    |  |
| administrative sanctions, including fines, penalties, and/or                                                                                                    |  |
|                                                                                                    |  |
| imprisonment under applicable <mark>f</mark> ederal law.                                                                                                    |  |
|                                                                                                    |  |

Figure 8: New Contact – MID and Certification

- 4. Click the Save button. To add multiple Mortgagee Users, click the Save & New button.
- 5. After **Save** is selected, the **Mortgagee User** is created as a **New Contact**, and you can go to the next step.

#### 3.2 Assign the User a Username to access the FHA Catalyst platform

A Mortgagee User must be enabled as a Customer User to access the *FHA Catalyst* platform -- this step creates the credentials which will be associated with the User.

1. Select **Enable Customer User** on **User Contact Page** to create the username for the Mortgagee User and assign the Mortgagee User the applicable FHA Catalyst permission sets/roles.

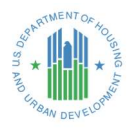

| E Con<br>Te:           | st New Lender             |             |               | +             | Follow Enable Customer User               | Edit |
|------------------------|---------------------------|-------------|---------------|---------------|-------------------------------------------|------|
| Title                  | Account Name<br>Account A | Phone (2) • | Email         | Contact Owner | Select to navigate to<br>User Detail Page |      |
| Name<br>Test New       | Lender                    |             | Contact Owner | 2             |                                           |      |
| Account N<br>Account A | lame .                    |             | Reports To    |               |                                           | _    |

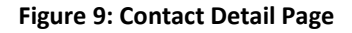

- 2. Enter the Email Address, Alias, Username, and Nickname for the Mortgagee User.
- 3. Username Format This is the username that the Mortgagee User will use to log into the platform. It must be unique in the platform. We recommend a format using a unique but easy to remember value, such as an email address but with the suffix of '.hud2', as follows: "email@example.hud2"

Example: <a href="mailto:example@test.com.hud2">example@test.com.hud2</a>

**NOTE:** At the time the Mortgagee User is emailed their Username, they will also receive a link directing them to set their Password.

- 4. Set the Role to **Customer User**.
- 5. The Profile should be HUD Lender Customer Community Plus User Profile.

| aı                                                                                 | new user                                                                                       |                         |          |                                                                                                    |                                                                                                    | I = Required Informat             |
|------------------------------------------------------------------------------------|------------------------------------------------------------------------------------------------|-------------------------|----------|----------------------------------------------------------------------------------------------------|----------------------------------------------------------------------------------------------------|-----------------------------------|
| Usehame exi<br>Tanegone (G<br>Locale En<br>Language En<br>Alias Ine<br>Nickname Ex | ample@email.com.hud2<br>MT-04.00) Eastern Daylight<br>nglish (United States)<br>nglish v<br>aw | Time (America/New_York) | Generate | Email Encoding<br>Role<br>User License<br>Profile<br>Active<br>new password and notify<br>user immediately | General US & Western Eu<br>Account A Customer User<br>Customer Community Pius Log<br>HUD Lender Customer Co | arope (ISO-8859-1, ISO-LATIN-1) V |
| First Name<br>Middle Name<br>Last Name<br>Suffix<br>Title                          | Test<br>New Lender                                                                             |                         |          | Email<br>Phone<br>Extension<br>Fax<br>Mobile                                                               | I                                                                                                    |                                   |

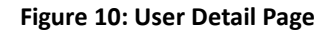

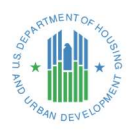

#### 3.3 Assign the User the applicable Permission Set

After creating the Mortgagee User and assigning them a Username with which to log into the system, a permission set must be added to enable access to the applicable modules in the *FHA Catalyst* platform. To add the Permission Sets to the Mortgagee User:

- 1. Select Manage Permissions Tab
- 2. On the Manage Permissions Page, select the **dropdown list for the user** and then select **Manage Permissions**.

| Cor  | nmunity Members                |                               |   |         |              | Add         | Mem    | ber   |
|------|--------------------------------|-------------------------------|---|---------|--------------|-------------|--------|-------|
| item | is • Updated a few seconds ago |                               |   |         |              | <b>\$</b> - | Cł     | ۲     |
|      | Full Name 🗸 🗸                  | Email                         | ~ | Title ~ | Active       |             | $\sim$ |       |
| 1    | saritha village                | sbingi@psi-it.com             |   |         |              |             |        | ¥     |
| 2    | Bhavani village                | bbalasubramanian@psi-it.com   |   |         | $\checkmark$ | Deactiva    | ite    |       |
| 3    | Mark Lender                    |                               |   |         | $\checkmark$ | Edit Men    | nber   |       |
| 4    | Shirley Village                | shsiao@psi-it.com             |   |         | ~            | Reset Pa    | sswor  | rd    |
| 5    | Saeed Test Village             | sqasim@psi-it.com             |   |         |              | Manage      | Permi  | issio |
| 6    | Tammy Lender                   | tallen@psi-it.com             |   |         | $\checkmark$ |             |        | w     |
| 7    | Robert Village                 | rmarney@psi-it.com            |   |         | $\checkmark$ |             |        | v     |
| 8    | saeednew village               |                               |   |         | $\checkmark$ |             |        | ¥     |
| 9    | Genevieve Zacharias            | mzacharias@pyramidsystems.com |   |         |              |             |        |       |

Figure 11: Manage Permissions Menu Option

- 3. On the Edit Assignments Screen select the Permission Set for the desired application(s) from the Available Permission Sets List.
- 4. Click the **Add** > Button to move the Permission Set to the **Enabled Permission Sets** section.
- 5. Click the Save Button.
- 6. The new Permission Set is added to the Mortgagee User's account. Please note that certain user roles require the "FHA Catalyst User Access Request Form" to be sent to the FHA Resource Center for access.

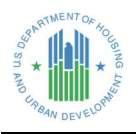

| wailable                   | c | elected    |  |
|----------------------------|---|------------|--|
| SFH Case Binder            |   | FHA Claims |  |
| Appraisal                  |   |            |  |
| Service Bureau Coordinator | 4 |            |  |
| SFDMS Servicer Admin       |   |            |  |
| SFDMS Servicer Auditor     |   |            |  |
| SFDMS Servicer Submitter   |   |            |  |

Figure 12: Edit Assignment Screen

The table below indicates the appropriate permission set(s) for each FHA Catalyst Module:

| Module                            | Role                       | Permission Set Assignment             |
|-----------------------------------|----------------------------|---------------------------------------|
| Appraisal                         | Mortgagee User             | Appraisal                             |
| Appraisal                         | Service Bureau Coordinator | Appraisal, Service Bureau Coordinator |
| Single Family Housing Case Binder | Mortgagee User             | SFH Case Binder                       |
| Multi-Family Housing Case Binder  | Mortgagee User             | MFH Case Binder                       |
| Claims                            | Mortgagee User             | FHA Claims                            |
| Loan Origination                  | Mortgagee User             | Loan Origination                      |
|                                   |                            | SFDMS Servicer Admin                  |
| SFDMS                             | Mortgagee User             | SFDMS Servicer Submitter              |
|                                   |                            | SFDMS Servicer Auditor                |
|                                   |                            | *NOTE: Select only one option         |

\*NOTE: Select only one SFDMS permission set for a user. Do not assign more than one.

Return to table of contents

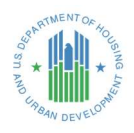

# 4. Manage Users

This section illustrates how the Mortgagee Administrator can manage a Mortgagee User in their organization. It includes the following common updates that are made to Users:

- EDIT CONTACT- Change Contact information for users in the organization.
- **PASSWORD RESET** Send a password reset link to an active user.
- **FREEZE/UNFREEZE** Lock a user out but enable the user to be reinstated later. This is typically also the first step of removing a user from the system since a user can be frozen even if they have work in progress.
- **DISABLE CUSTOMER USER** Permanently disable the Contact level of the Mortgagee User account. Require a brand-new account to be set up for the user if they need access in the future.
- **DEACTIVATE** Lock a user out and release their license until they are reactivated. This is typically the last step of removing a user from the system since it requires the user to have no work in progress, including any open Case Binder cases.

#### 4.1 Edit Contact information for a Mortgagee User

- 1. In the Institution Users tab, select the **Name** of the Mortgagee User to open the Contact Detail page.
- 2. Either select Edit icon or Edit button to change Contact Information for the Mortgagee User.

| Robert Mai                              | rney Village                        |                                 |                             | + Follow Edit | View Customer User | Clone |
|-----------------------------------------|-------------------------------------|---------------------------------|-----------------------------|---------------|--------------------|-------|
| <sup>itle</sup><br>laim Specialist      | Account Name<br>THE VILLAGE - OLAPC | Phone (2) 🔻                     | Email<br>rmarney@psi-it.com | Contact Owner |                    |       |
| Name<br>Robert Marney Village           |                                     | Contact Owner<br>Mark Zacharias |                             |               |                    |       |
| ccount Name<br>FHE VILLAGE - OLAPC      |                                     | Reports To                      |                             |               |                    |       |
| litle<br>Claim Specialist               |                                     | Department                      |                             |               |                    |       |
| imail<br>marney@psi-it.com              |                                     | Fax                             |                             |               |                    |       |
| Phone                                   |                                     |                                 |                             |               |                    |       |
| Vlobile                                 |                                     |                                 |                             |               |                    |       |
| Relationship of User to I<br>Employee   | Mortgagee                           |                                 |                             |               |                    |       |
| <ul> <li>Address Information</li> </ul> | mation                              |                                 |                             |               |                    |       |
| Mailing Address                         |                                     |                                 |                             |               |                    |       |
| <ul> <li>Additional Infe</li> </ul>     | ormation                            |                                 |                             |               |                    |       |
| MID                                     |                                     |                                 |                             |               |                    |       |

Figure 13: Contact Detail Page

#### 4.2 Reset a Password for a Mortgagee User

Mortgagee Administrators can reset passwords for Mortgagee Users in their institution. The Mortgagee User **MUST** be in **active status** (not *frozen* or *deactivated* status) in order to reset their password.

1. On the Manage Permissions Page, sort to find the Mortgagee User by name; once you have confirmed it is the correct user, click on the icon for the **dropdown list of the user** and then click **Reset Password**.

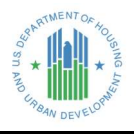

2. Click **Reset Password** on the Pop-Up window to continue.

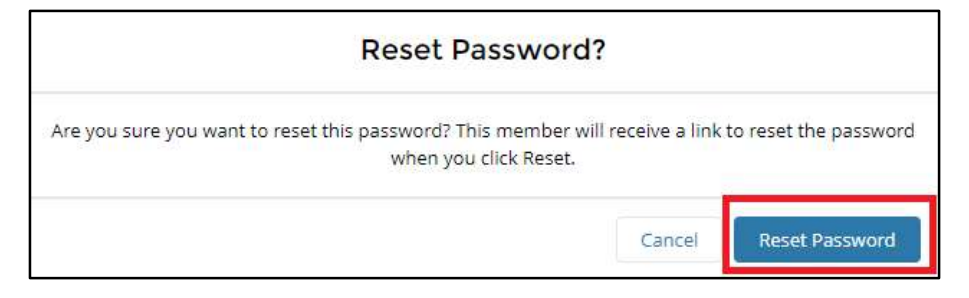

#### Figure 14: Reset Password

3. An automated email will be generated for the Mortgagee User to use to reset their password. The Mortgagee User will need to click on the link to reset their password.

**NOTE:** This one-time link is only valid for 24 hours. If it expires, the password must be reset again.

| Sandbox: Your new FHA Catalyst password                                                                                              |         |             |           |
|----------------------------------------------------------------------------------------------------|---------|-------------|-----------|
| FHA Catalyst <fhacatalyst@hud.gov></fhacatalyst@hud.gov>                                                                             | ← Reply | 🐑 Reply All | → Forw    |
| То                                                                                                    |         |             | Tue 10/26 |
| () Click here to download pictures. To help protect your privacy, Outlook prevented automatic download of some pictures in this mess | age,    |             |           |
| Hi TST,                                                                                                    |         |             |           |
| Your password has been reset for FHA Catalyst. Please click <u>HERE</u> to login with your temporary password.                       |         |             |           |
| Please note that this link is only active for the next 24 hours. You may contact the FHA Resource Center                             |         |             |           |
| at answers@hud.gov to request a new link if there are other onboarding issues or the link has expired.                               |         |             |           |
| Thanks,                                                                                                    |         |             |           |
| FHA Catalyst                                                                                                    |         |             |           |

#### Figure 15: Password Reset Notification Email for Users

#### 4.3 Freeze/Unfreeze a Mortgagee User Account

#### 4.3.1 Manually Freezing a User's Account

Mortgagee Administrators can freeze a user's account to temporarily suspend them and prevent them from logging in. A frozen user can be unfrozen and returned to active status at any time. This makes freezing a user a good solution for returning users, short-term contractors, or situations where the user can't be deactivated because they still have active cases or responsibilities in the system (such as being an approver for certain tasks). However, a frozen user still uses a license.

To freeze a Mortgagee User account:

1. On the Manage Permissions tab, select the Full Name of the User.

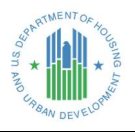

2. Click **Freeze/Unfreeze** button once confirmed it is the correct User.

| testuserdemo<br>Customer |              | + Follow Freeze 🗸            |
|--------------------------|--------------|------------------------------|
| Name<br>testuserdemo     | Ticle        |                              |
| Manager                  | Company Name | Select to Freeze<br>the User |
| Email                    | Phone        |                              |
| Mobile                   | Address      |                              |
| About Me                 |              |                              |

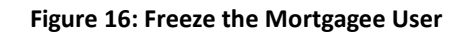

| This member is inactive                                          | and can't see posts or comments. |                                |
|------------------------------------------------------------------|----------------------------------|--------------------------------|
| testuserdemo (Inactive user)<br>Customer<br>Name<br>testuserdemo | Title                            | + Follow Unfreeze              |
| Manager                                                          | Company Name                     | Select to Unfreeze<br>the User |
| Email                                                            | Phone                            |                                |
| Mobile                                                           | Address                          |                                |

Figure 17: Unfreeze the Mortgagee User

#### 4.3.2 Automatic Freezing of Users' Accounts

Users who have not accessed the system in 90+ days, and Mortgagee Administrators who are terminated in FHA Connection, will be automatically frozen by the system. This is a security requirement to help prevent nefarious use of active user accounts. To re-enable the account, simply unfreeze it as described above.

If the Mortgagee Administrator's own account is frozen, contact the FHA Resource Center at <u>answers@hud.gov.</u>

#### 4.4 Disable a Mortgagee User Account

Disabling a Mortgagee user account will permanently disable the "Contact". They cannot be reactivated with their original User record. After a user has been disabled, you must create a new one from scratch - it is not possible to re-enable a disabled User record. This makes disabling a good choice for duplicate contacts or accidentally created users, not for employees entering or leaving the institution.

To disable a Mortgagee User account:

- 1. On the User Institution Page select appropriate blue hyperlink of Full Name of User.
- 2. Click the **Disable Customer User** button once confirming it is the correct User.

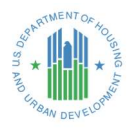

| 💷 Con<br>Sm       | nact<br>noke testing 1 |               |       | + Follow Edit View Customer User | Disable Customer User       |
|-------------------|------------------------|---------------|-------|----------------------------------|-----------------------------|
| Title             | Account Name           | Phone (2) 💌   | Email | Contact Owner                    | Select to Disable<br>a User |
| Name<br>Smoke tes | sting 1                | Contact Owner | ÷     | 4                                |                             |

Figure 18: Disable Customer User

#### 4.5 Deactivate a Mortgagee User Account

The feature is for Deactivating a Mortgagee user account. This prevents the user's login, prevents them from being assigned new work, and frees up their license. However, they can still be reactivated later. This makes deactivation a good choice for users leaving the institution.

**NOTE:** Deactivation is not allowed if:

- There are Cases owned by this user (such as open or in-progress Case Binder cases)
- The user is an approver for certain tasks.
- The user is referenced in custom settings.
- The user is a recipient of an email in a Workflow.
- Other similar cases where policy or data refers to the user.

Once the above listed references are settled, deactivate the user account for good. In the meantime, use the freeze option to prevent the user from logging in. (See section 4.3 for details.)

To deactivate a Mortgagee User account:

1. On the Manage Permissions Page, sort to find the Mortgagee User by name; once you have confirmed it is the correct user, click on the icon for the **dropdown list of the user** and then click **Deactivate**.

| INSTITU                | UTION USERS MANAGE P                                                             | ERMISSION | IS USER REPORT              |   |       |   |          |                    |  |  |
|------------------------|----------------------------------------------------------------------------------|-----------|-----------------------------|---|-------|---|----------|--------------------|--|--|
| Accou<br>Con<br>9 item | unts > THE VILLAGE - OLAPC<br><b>mmunity Members</b><br>is • Updated an hour ago |           |                             |   |       |   |          | Add Member         |  |  |
|                        | Full Name                                                                        | ~         | Email                       | ~ | Title | ~ | Active   | ~                  |  |  |
| 1                      | saritha village                                                                  |           | sbingi@psi-it.com           |   |       |   |          |                    |  |  |
| 2                      | Bhavani village                                                                  |           | bbalasubramanian@psi-it.com |   |       |   |          | Deactivate         |  |  |
| 3                      | Mark Lender                                                                      |           |                             |   |       |   | <b>V</b> | Edit Member        |  |  |
| 4                      | Shirley Village                                                                  |           | shsiao@psi-it.com           |   |       |   | ~        | Reset Password     |  |  |
| 5                      | Saeed Test Village                                                               |           | sqasim@psi-it.com           |   |       |   |          | Manage Permissions |  |  |

#### Figure 19: Deactivate a User

To reactivate a Mortgagee User account follows a similar process: click on the icon for the **dropdown list of the user** and then click **Activate**.

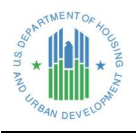

| INSTIT                 | UTION USERS                                              | MANAGE PERMISSION                | IS USER REPORT             |   |         |                                                                                                    |             |
|------------------------|----------------------------------------------------------|----------------------------------|----------------------------|---|---------|----------------------------------------------------------------------------------------------------|-------------|
| Accor<br>Cor<br>9 item | unts > THE VILLAGI<br>mmunity Me<br>ns • Updated a few s | E - OLAPC<br>mbers<br>econds ago |                            |   |         |                                                                                                    | Add Member  |
|                        | Full Name                                                | ~                                | Email                      | ~ | Title V | Active                                                                                                    | ~           |
| 1                      | saritha village                                          |                                  | sbingi@psi-it.com          |   |         |                                                                                                    |             |
| 2                      | Bhavani village                                          |                                  | bbalasubramanian@psi-it.co | m |         | <b>V</b>                                                                                                    | Activate    |
| 3                      | Mark Lender                                              |                                  |                            |   |         | ~                                                                                                    | Edit Member |
| 4                      | Shirley Village                                          |                                  | shsiao@psi-it.com          |   |         | <ul> <li>Image: A start of the start of the start of</li></ul> |             |

Figure 20: Reactivate an Inactive User

Return to table of contents

# 5. Getting Help

For further assistance, please contact the FHA Resource Center:

- E-mail <u>answers@hud.gov</u>
- Call 1-800-CALLFHA (1-800-225-5342). Persons with hearing or speech impairments may reach this number by calling the Federal Information Relay Service at 1-800-877-8339.
- Emails and phone messages will be responded to during normal hours of operation, 8:00 AM to 8:00 PM (Eastern Standard Time), Monday through Friday on all non-Federal holidays.

Return to table of contents